## Manter Retorno Controle Hidrômetro

O objetivo desta funcionalidade é manter o retorno para controle de hidrômetro (alterar ou excluir), podendo ser acessada no caminho GSAN > Micromedição > Hidrômetro > Manter Retorno Controle Hidrometro.

Verifica preenchimento dos campos

• Este fluxo secundário deve seguir as restrições de tratamento e validação do Inserir Retorno de Controle de Hidrômetro.

Atualização realizada por outro usuário

 Caso o usuário esteja tentando atualizar uma capacidade de hidrômetro e a mesma já tenha sido atualizada durante a manutenção corrente, o sistema exibe a mensagem "Essa Capacidade de Hidrômetro foi atualizada por outro usuário. Realize uma nova atualização".

Retorno de Controle de hidrômetro possui vínculos no sistema

• Caso o usuário tenha selecionado um Retorno de Controle de hidrômetro que possua outros vínculos no sistema, será exibida a mensagem "Não é possível excluir o(s) retorno(s) de controle de hidrômetro selecionado(s) devido a vínculos com outras informações.".

Verifica sucesso da transação

 Caso o código de retorno da operação efetuada no banco de dados seja diferente de zero, será exibida a mensagem conforme o código de retorno; caso contrário, exibe a mensagem "«descrição da função» efetuada com sucesso".

Inicialmente o sistema exibe uma tela de filtro. Informe os parâmetros que julgar necessários e clique

no botão Filtrar

|                                                                       | Gsan -> Micromedicao -> Hidrometro -   | > Manter Retorno Controle Hidrometro |  |
|-----------------------------------------------------------------------|----------------------------------------|--------------------------------------|--|
| Filtrar Retorno de Controle de Hidrômetro                             |                                        |                                      |  |
|                                                                       |                                        |                                      |  |
| Para filtrar o retorno controle hidrometro , informe os dados abaixo: |                                        |                                      |  |
| Descrição:                                                            |                                        |                                      |  |
|                                                                       | Iniciando pelo texto O Contendo o text | 0                                    |  |
| Indicador de Geração:                                                 |                                        | ·                                    |  |
| Indicador de uso:                                                     |                                        |                                      |  |
| Limnar Cancelar                                                       |                                        | Filtrar                              |  |
| Carloolar                                                             |                                        | - Inter                              |  |
|                                                                       |                                        |                                      |  |
|                                                                       |                                        |                                      |  |
|                                                                       |                                        |                                      |  |
|                                                                       |                                        |                                      |  |
|                                                                       |                                        |                                      |  |
|                                                                       |                                        |                                      |  |
|                                                                       |                                        |                                      |  |

Com base nos parâmetros informados, será exibida a tela com os registros que atenderam ao filtro, que ficam disponíveis para manter, clicando no hiperlink "Descrição" será exibida a tela para atualização.

Para excluir um ou mais itens, marque no(s) checkbox(s) correspondente(s), ou para marcar todos os

itens, clique no hiperlink **Todos**, e, em seguida, clique no botão

Ao clicar no botão 🧼, o sistema gera o relatório contendo os dados da tela "Manter Retorno Controle do Hidrômetro".

Caso na tela de filtro o checkbox do campo "Atualizar" esteja marcado e só exista um registro que atende aos parâmetros informados, o sistema exibe a tela "Atualizar Diâmetro do Hidrômetro". Caso o checkbox esteja desmarcado, será exibida a tela "Manter Diâmetro do Hidrômetro", onde será possível escolher qual o registro deve ser atualizado, clicando no hiperlink do campo "Descrição".

Esta tela permite fazer as modificações que julgar necessárias e, em seguida, clique no botão Atualizar

## **Preenchimento dos Campos**

| Campo        | Orientações para Preenchimento                                                    |  |
|--------------|-----------------------------------------------------------------------------------|--|
| Descrição(*) | Campo obrigatório - Informe a Descrição, com no máximo 30 (trinta)<br>caracteres. |  |

| Campo                   | Orientações para Preenchimento                                                                                  |  |
|-------------------------|----------------------------------------------------------------------------------------------------|--|
| Indicador de Geração(*) | Campo obrigatório - Informe "Sim" para indicar que deve ser gerada OS, caso contrário, selecione a opção "Não". |  |

## Funcionalidade dos Botões

| Botão                                                                                                    | Descrição da Funcionalidade                                                                             |
|----------------------------------------------------------------------------------------------------|----------------------------------------------------------------------------------------------------|
| Limpar                                                                                                    | Ao clicar neste botão, o sistema limpa o conteúdo dos campos na tela.                                   |
| Filtrar                                                                                                    | Ao clicar neste botão, o sistema comanda a execução do filtro, com base nos parâmetros informados.      |
| Remover                                                                                                    | Ao clicar neste botão, o sistema remove um ou mais itens marcados no checkbox.                          |
| Voltar Filtro                                                                                                    | Ao clicar neste botão, o sistema retorna à tela de filtro.                                              |
| I all a construction of the second second se | Ao clicar neste botão, o sistema gera o relatório contendo os diâmetros dos<br>hidrômetros cadastrados. |
| Voltar                                                                                                    | Ao clicar neste botão, o sistema retorna à tela anterior.                                               |
| Desfazer                                                                                                    | Ao clicar neste botão, o sistema desfaz o último procedimento realizado.                                |
| Cancelar                                                                                                    | Ao clicar neste botão, o sistema cancela a operação e retorna à tela principal.                         |
| Atualizar                                                                                                    | Ao clicar neste botão, o sistema comanda a atualização dos dados nas bases de<br>dados.                 |

Clique aqui para retornar ao Menu Principal do GSAN

From: https://www.gsan.com.br/ - Base de Conhecimento de Gestão Comercial de Saneamento

Permanent link: https://www.gsan.com.br/doku.php?id=ajuda:manter\_retorno\_controle\_hidrometro&rev=1425645625

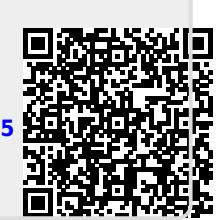

Last update: 31/08/2017 01:11